#### **TE590 Commissioning Instructions**

#### Requirements

- **TE590** •
- SIM Card
- **Small Philips Head Screwdriver**

The device should be in its default factory state. If not please follow Internal TE590 Default Instructions process

# **SIM Insertion**

- 1 Remove battery by lifting battery clasp
- 2. Remove SIM tray cover using small Philips screwdriver
- 3. Left is SIM right Micro SD Memory card
- 4. Slide SIM tray up to unlock and lift
- 5. Inset SIM card as per orientation shown on SIM tray
- 6. Lower SIM tray and slide SIM tray down to lock
- 7. Replace SIM tray cover placing hooks in first
- 8. Replace screw and tighten
- 9. Reattach battery

# **Initial Device Setup from Default**

- 1. Press and hold down power button/channel knob until screen displays Telo Systems logo
- 2. With device display on swipe up from the bottom to unlock
- 3. Click Got It on welcome hint
- 4. Uninstall TeloPTT
  - a. Press and hold TeloPTT application icon
  - b. Drag and drop to the bin/uninstall icon (top centre)
  - c. Select OK when prompted
  - d. Message appears bottom centre confirming the uninstall
- 5. Set up Wi-Fi connection
  - a. Open Settings
  - b. Choose Wi-Fi
  - c. Toggle to On
  - d. Select available Wi-Fi network
  - e. Enter password when prompted
  - f. Click connect
  - g. Click back button

# **SIM Setup**

- 1. From step 5.g. select More
  - a. Click Cellular networks
  - b. Turn Data Roaming On
  - c. Select preferred network type as 4G
  - d. Click Access Point Names/APN

### Wireless Logic SIM

- i. Click "+" icon
- ii. Set name to "Wlapn.com"
- iii. Set APM to "Wlapn.com
- iv. Set Username/Password to Airsys
- v. Click three dots icon and "Save"

#### Jola SIM Click "+" icon i.

- ii. Set name to "globaldata.iot"
- iii. Set APN to "globaldata.iot"
- Click three dots icon and "Save" iv.

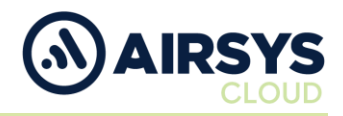

#### SIM Setup Cont.

- e. Select new Access Point Name/APN
- f. Enhanced 4G LTE Mode set to On
- g. Select Network Operators
- h. Choose network provider
- i. Select Data Usage
  - i. Mobile Data set to On
- j. Click the back button

# **Device Settings**

- 1. From Step 1.j Select Display
  - a. Select Sleep
    - i. Choose desired time limit
  - b. Select When device is rotated
    - ii. Choose Stay in portrait view
  - c. Click back button
- 2. Select Location
  - a. Confirm it is on and set to Device only
  - b. Click back button
- 3. Select Security
  - a. Toggle Unknown sources to On
  - b. Click OK when prompted
  - c. Click the back button
- 4. Select Data & time
  - a. Click Automatic date & time
    - i. Choose Use network provided time
  - b. Automatic time zone set to On
  - c. Use 24-hour format set to On
  - d. Click the back button twice

# Airsys.Cloud Application (.apk) Download

- 1. Open browser from home screen
- 2. Go to https://www.airsys.cloud
  - a. Click 3 bars icon (top right)
  - b. Select Downloads
  - c. Select Software
  - d. Pick A.Flex Smart Mobile APP or A.Flex PTT Mobile APP (use dependant)
  - e. The app will download

# Airsys.Cloud Application (.apk) Install

- 1. Once downloaded open File Manager from home screen
  - a. Select Internal storage
  - b. Select My Favourite
  - c. Select the Airsys.Cloud application you have just downloaded
  - d. Click Next
  - e. Click Install
  - f. The app will be installed on the device
  - g. Once installed click Done

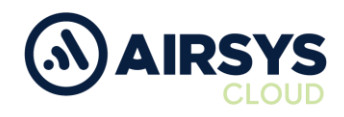

# Airsys.Cloud Application (.apk) Login

User credentials required from this point. Follow User Setup process to obtain.

- 1. Open the Airsys.Cloud App from the home screen
- 2. Select No to Send collected data for improvement when prompted
- 3. Select Yes to Allow save password

## Then

- 1. Select QR code reader icon (bottom left)
- 2. Scan supplied QR code
- 3. Click Connect

# Or

- 1. Click the gear icon (bottom middle)
  - a. Insert Username and click OK (variable)
  - b. Insert Password and click OK (variable)
  - c. Insert Server and click OK (002.airsys.cloud permanent)
  - d. Insert Port and click OK (Variable)
  - e. Autostart set to On
  - f. Autologin set to On
  - g. Event sounds set to On
  - h. Use HW intents se to On
  - i. Click Select HW intents
    - i. PTT set to On
    - ii. SOS set to On
    - iii. Channel Change set to On
    - iv. Channel Change reverse order set to On
    - v. Click back button
  - j. Click the back button
  - k. Click Connect

# **Final Device Setup**

- 1. Open Settings
  - a. Select Wi-Fi
    - i. Toggle Wi-Fi to Off (unless intended to use)
    - ii. Click back button
    - b. Select Bluetooth
      - i. Toggle Bluetooth to Off (unless intended to use)
      - ii. Click back button